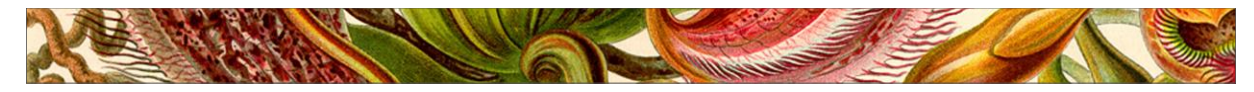

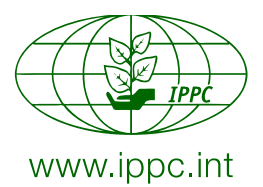

International Plant Protection Convention

Protecting the world's plant resources from pests

## The guide to the new homepage of

# the International Phytosanitary Portal

www.ippc.int

Rome, July 2016

## Table of contents

| 1 | General description and main categories                                            |   |  |
|---|------------------------------------------------------------------------------------|---|--|
| 2 | Extract information from the site                                                  | 7 |  |
|   | 2.1. Search for data on International Standards for Phytosanitary Measures (ISPMs) | 7 |  |
|   | 2.2. Search for data on countries reports (National Reporting Obligations)         | 8 |  |

#### 1 General description and main categories

The IPPC Secretariat has prepared a new homepage for the International Phytosanitary Portal (IPP) website, available at <u>www.ippc.int</u> to share and exchange relevant information with the IPPC Community. It is divided into different areas of interest, which are highlighted in red circles and described below.

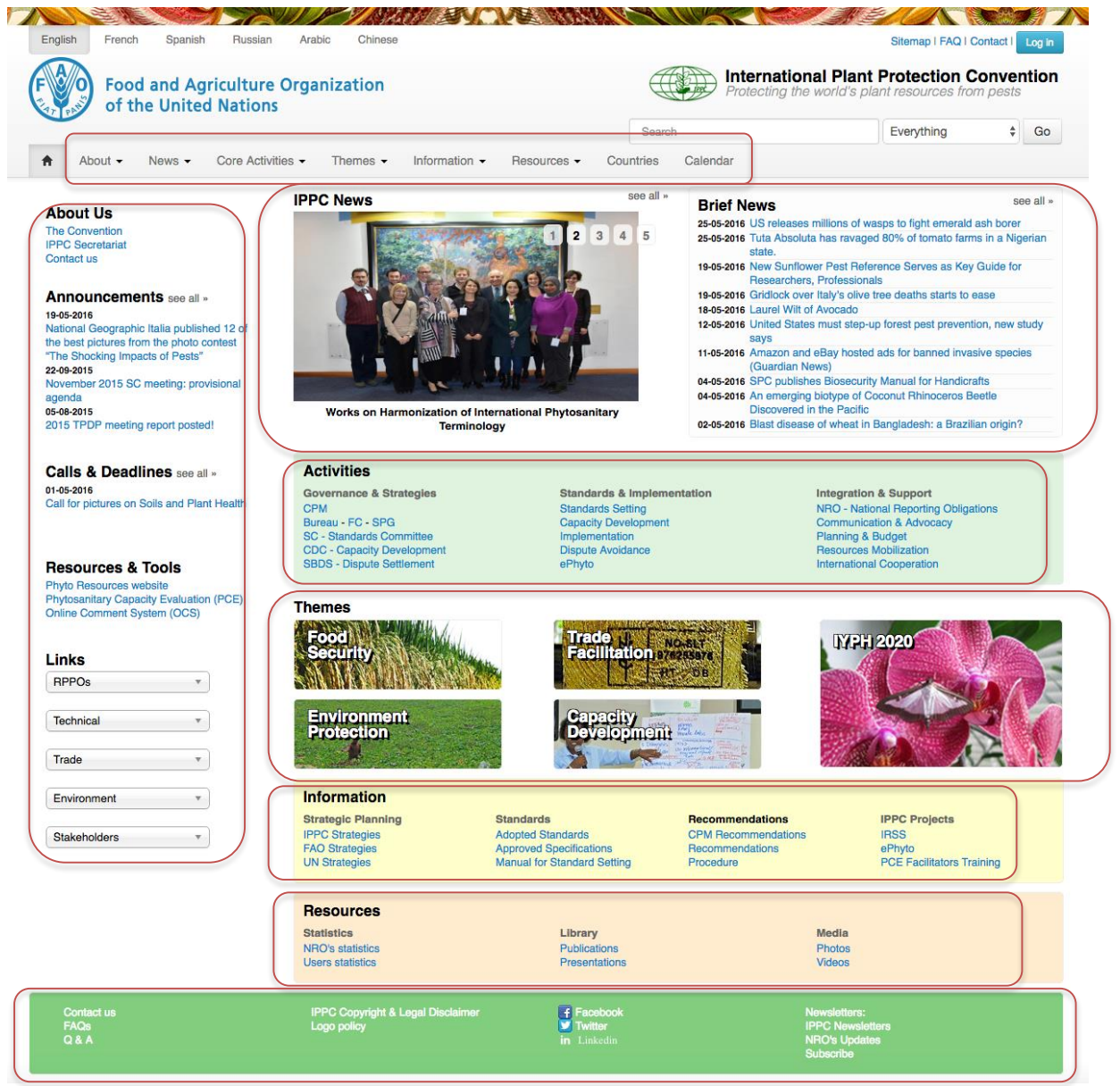

The top bar consists of 8 folders, which are visible horizontally:

| About | News | Core       | Themes | Information | Resources | Countries | Calendar |
|-------|------|------------|--------|-------------|-----------|-----------|----------|
|       |      | Activities |        |             |           |           |          |

The subfolders of each folder become visible once you hover over the relevant folder and are as follows:

| About            |  |
|------------------|--|
| СРМ              |  |
| IPPC Secretariat |  |
| RPPOs            |  |
| NPPOs            |  |
|                  |  |

| News            |
|-----------------|
| IPPC News       |
| Brief news      |
| Announcements   |
| Calls&Deadlines |

#### **Core Activities**

Governance&Strategies Standards&Implementation Integration&Support

#### Themes

Food Security Trade Facilitation Environment Protection Capacity Development IYPH 2020

#### Information

Strategic Planning Standards CPM Recommendations IPPC Projects

| Resources       |
|-----------------|
| Phyto resources |
| Statistics      |
| Library         |
| Media           |

**On the left side** of the homepage (in a vertical column) you can find 5 sets of data, namely:

• **About Us,** which gives basic information about the International Plant Protection Convention and its Secretariat.

| About Us         |
|------------------|
| The Convention   |
| IPPC Secretariat |
| Contact us       |

- Announcements: the list consists of the latest announcements done by the IPPC Secretariat.
- **Calls&Deadlines:** the list consists of the latest calls issued by the IPPC Secretariat and approaching deadlines for submitting all kinds of information to the IPPC Secretariat.
- Resources&Tools

• Links with links to external website of relevant institutions

| RPPOs        |
|--------------|
| Technical    |
| Trade        |
| Environment  |
| Stakeholders |

*In the middle* of the homepage you can find respectively arranged in horizontal lines:

#### • News, (IPPC News and Brief News)

| IPPC News                                                                                                    | Brief News                                                                                                    |
|----------------------------------------------------------------------------------------------------|----------------------------------------------------------------------------------------------------|
| They cover key activities or news<br>relating to the work programme of the<br>IPPC in which the IPPC Secretariat is<br>directly involved. | They consist of news of phytosanitary<br>relevance regarding latest events and<br>developments on national, regional or<br>international level, primarily sourced<br>from NPPOs and RPPOs. These news<br>items could come from a wide variety<br>of sources, for example: newspapers,<br>general publications, books, journals,<br>websites and social media and have<br>links to the original news on a website<br>where more could be read about the<br>subject. |

## • Activities

Main activities of the IPPC are group into 3 categories, which you can see in 3 columns:

| Governance&Strategies     | Standards&Implementation | Integration&Support       |  |
|---------------------------|--------------------------|---------------------------|--|
| СРМ                       | Standard Setting         | NRO - National Reporting  |  |
|                           |                          | Obligations               |  |
| Bureau-FC-SPG             | Capacity Development     | Communication&Advocacy    |  |
| SC - Standards Committee  | Implementation           | Planning&Budget           |  |
| CDC – Capacity            | Dispute Avoidance        | Resource Mobilization     |  |
| Development               |                          |                           |  |
| SBDS – Dispute Settlement | ePhyto                   | International Cooperation |  |

Relevant information can be accessed by clicking on the highlighted titles.

## • Themes

CPM-11 (2016) agreed to establish annual IPPC themes:

2016: Plant Health and Food Security

**2017**: Plant Health and Trade Facilitation

2018: Plant Health and Environment Protection

2019: Plant Health and Capacity Development

2020: The International Year on Plant Health

| Food Security          | Trade Facilitation   | ІҮРН 2020 |
|------------------------|----------------------|-----------|
| Environment Protection | Capacity Development |           |

Relevant information can be accessed by clicking on the icons with the photos of the chosen theme.

#### • Information

Information was groupsed in 4 columns as follows:

| Strategic                         | Standards        | Recommendations | IPPC Projects    |  |
|-----------------------------------|------------------|-----------------|------------------|--|
| Planning                          |                  |                 |                  |  |
| IPPC Strategies Adopted Standards |                  | СРМ             | IRSS             |  |
|                                   |                  | Recommendations |                  |  |
| FAO Strategies Approved           |                  | Recommendations | ePhyto           |  |
|                                   | Specifications   |                 |                  |  |
| UN Strategies                     | Manual for       | Procedure       | PCE Facilitators |  |
|                                   | Standard Setting |                 | Training         |  |

Relevant information can be accessed by clicking on the highlighted titles.

## Resources

| Statistics       | Library       | Media  |
|------------------|---------------|--------|
| NRO's statistics | Publications  | Photos |
| Users statistics | Presentations | Videos |

• Other information grouped at the bottom green field of the homepage:

| Contact us | IPPC Copyright & Legal Disclaimer | Facebook | Newsletters:     |
|------------|-----------------------------------|----------|------------------|
| FAQs       | Logo policy                       | Twitter  | IPPC Newsletters |
| Q & A      |                                   | Linkedin | NROs Updates     |
|            |                                   |          | Subscribe        |

In order to read all the information on the IPP, apart from Work Area dedicated to working documents for specific groups and meetings, you do not have to log in to the website. All public information is accessible for all users.

## 2. Extract information from the site

As data regarding International Standards for Phytosanitary Measures (ISPMs) and information uploaded by countries on the IPP regarding obligatory reporting (National Reporting Obligations, like IPPC Contact Points, pest reports and national phytosanitary legislation) are the most search for information on the IPP, below it is described how to look for that information on the new homepage.

#### 2.1. Search for data on International Standards for Phytosanitary Measures

Hover over the folder "**Core Activities**" or "**Information**" appearing underneath the IPPC logo on the top of the screen of the homepage. Then you would be able to see subfolders: "**Standards&Implementation**" and "**Standards**" on which you need to click.

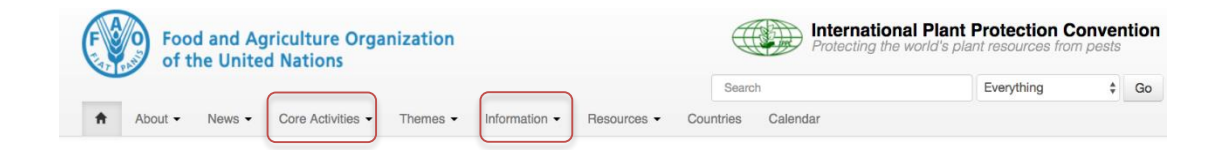

You can also access information by going to a pale green field with "**Activities**" in the middle of the page and:

- click on "SC- Standards Committee" underneath "Governance&Strategies" or
- click on "Standard Setting" underneath "Standards&Implementation".

| Activities                 |                            |                                      |
|----------------------------|----------------------------|--------------------------------------|
| Governance & Strategies    | Standards & Implementation | Integration & Support                |
| CPM                        | Standards Setting          | NRO - National Reporting Obligations |
| Bureau - FC - SPG          | Capacity Development       | Communication & Advocacy             |
| SC - Standards Committee   | Implementation             | Planning & Budget                    |
| CDC - Capacity Development | Dispute Avoidance          | Resources Mobilization               |
| SBDS - Dispute Settlement  | ePhyto                     | International Cooperation            |

You can also access information by going to a pale yellow field with "**Information**" in the middle of the page and click on "**Adopted Standards**", "**Approved Specifications**" or "**Manual for Standard Setting**".

| Information        |                             |                     |                           |
|--------------------|-----------------------------|---------------------|---------------------------|
| Strategic Planning | Standards                   | Recommendations     | IPPC Projects             |
| IPPC Strategies    | Adopted Standards           | CPM Recommendations | IRSS                      |
| FAO Strategies     | Approved Specifications     | Recommendations     | ePhyto                    |
| UN Strategies      | Manual for Standard Setting | Procedure           | PCE Facilitators Training |
| UN Strategies      | Manual for Standard Setting | Procedure           | PCE Facilitators Training |

#### 2.2. Search for data on countries reports (National Reporting Obligations)

Click on the folder "**Countries**" appearing underneath the IPPC logo on the top of the screen of the homepage.

| F | Foo<br>of t | d and Ag | riculture Orga<br>d Nations | nization |               |             | ŧ         | Protecting the | al Plant Protection C<br>world's plant resources from | onver<br>m pests | ntion |
|---|-------------|----------|-----------------------------|----------|---------------|-------------|-----------|----------------|-------------------------------------------------------|------------------|-------|
|   |             |          |                             |          |               |             | Searc     | ch             | Everything                                            | \$               | Go    |
| ŧ | About -     | News -   | Core Activities •           | Themes - | Information • | Resources - | Countries | Calendar       |                                                       |                  |       |

Then a page with the list of National Reporting Obligations will open. To find a specific National Reporting Obligation in a summarized form for all countries which posted that information, you need to click on one of the titles listed there.

| Countries                                                                                                    |                                                                                                    |
|----------------------------------------------------------------------------------------------------|----------------------------------------------------------------------------------------------------|
| The IPPC is an international treaty that applies to most nations involved with international trade in any commodity that could<br>introduce a new plant pest into a new area; in other words, it is applicable to all trans-boundary movements of plants and plant<br>products.                                                                                                    | Countries<br>Go to Country *                                                                                                    |
| It is in the interest of all nations to be contracting parties to the Convention: membership means they can play an active part in<br>developing international standards that help to protect their exported and imported goods.                                                                                                    | E All Countries                                                                                                    |
| Exchanging technical and official phytosanitary information is vital to the Convention's effective implementation. The IPPC Web site — the IPP — acts as a forum for information exchange, and parties and the IPPC Secretariat use it to meet IPPC reporting obligations by publishing documents or providing links to outside Web pages.<br>The Convention identifies certain types of information countries are required to report to other contracting parties, to the IPPC Secretariat and/or to RPPCs: | Countries by Region                                                                                                    |
| - IBPC Official Contact Points (Act 1/11.2)                                                                                                    | Key Links & Documents                                                                                                    |
| IPPC Official Contract POInts ( <i>Mr. VII.2</i> )     Official pest report (Art. VII.1a)     Description of the NPPO ( <i>Art. IV.4</i> )     Phytosanitary Restrictions/Legislation ( <i>Art. VII.2b</i> )     Entry points ( <i>Art. VII.2</i> )     List of regulated pests ( <i>Art. VII.2</i> )     Emergency actions ( <i>Art. VII.6</i> )                                                                                                    | Model Instrument for Adherence to the IPPC     IPP Editor - Nomination Request for NPPOs     IPPC statement of commitment     Role of the IPPC Official Contact Points     IPPC Official Contact Point officiation form     National Pest Reporting through Regional Plant     Protection Organizations |

If you would like to find information on any National Reporting Obligation specific to a certain country, you need to select the name of that country from a drop down menu ("Go to country") which appears e.g. on the right hand side of the screen.

You can also find a list of countries in the folder "About" underneath "NPPOs" in a drop down menu.

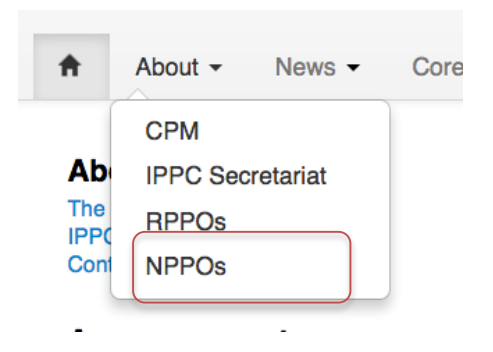

Basic information on National Reporting Obligations, including all the links to the countries' reports, can be found in a folder "National Reporting Obligations" to be found on the right hand side of the screen of the IPP:

| s & Implementation Integration & Support Setting NRO - National Reporting Obligations |
|---------------------------------------------------------------------------------------|
| Setting NRO - National Reporting Obligations                                          |
|                                                                                       |
| Development Communication & Advocacy                                                  |
| tation Planning & Budget                                                              |
| voidance Resources Mobilization                                                       |
| International Cooperation                                                             |
|                                                                                       |
|                                                                                       |